## 参加申込フォームの入力および送信の手順

まず、ホームページの参加申込書作成フォームを開いてください。

① 医療機関コード

初めて参加される場合は入力不要です。わからない場合や、コードを入力してもエラーとなる 場合も空欄のままで構いません。他部門で JANIS に参加されている場合、または過去に参加 されていた場合は JANIS から付与されている医療機関コード(5 桁)を入力してください。

② 医療機関名

必須項目です。ご入力ください。

③ 病院長/院長名

必須項目です。ご入力ください。

| JANIS<br>医療機関コード<br>① | 過去に参加していた、他部門に参加している等で既にJANIS医療機関コード(5桁)をお持ちの場合は<br>入力してください。<br>初めてJANISに参加する場合や医療機関コードを忘れてしまった場合などは入力不要です。 |
|-----------------------|----------------------------------------------------------------------------------------------------|
| 医療機関名<br>• 必須 ②       |                                                                                                    |
| 病院長/院長名<br>• 必須 3     |                                                                                                    |

④ 参加部門

必須項目です。ラジオボタンで参加部門を選択してください。複数の部門を選択することはで きません。複数の部門に参加する場合は、ひとつの部門で参加申し込みを終えた後、再度フォ ームを開き、別の部門を選択して参加申込の入力を繰り返してください。

診療所には原則として検査部門へのご参加をお勧めしています。参加にあたりましては <u>各部門の概要</u>をご一読のうえ、自施設が参加要件を満たしているかを事前に必ずご確認くだ さい。例えば、検査部門の場合、原則として毎月1件以上の検体提出患者数を有することが参 加要件になっています。

なお、無床診療所は全入院患者部門、ICU 部門、NICU 部門にはご参加いただくことができま せん。また、SSI 部門は原則として毎月1件以上のサーベイランス対象手術手技を行っている ことが参加要件となっています。JANIS の<u>手術手技コード</u>を事前に必ずご確認ください。

| 参加85円<br>• 必請<br>(4) | 複数部門の参加の甲込みをされる場合は、参加部門毎に申込書を作成してください。                         |
|----------------------|----------------------------------------------------------------|
|                      | <ul> <li>○ 検査部門</li> <li>○ 全入院患者部門(入院病床数のある医療機関に限る)</li> </ul> |
|                      | ○ 手術部位感染 (SSI) 部門 🔁 (サーベイランス対象手術手段を確認すること).                    |
|                      | 〇 集中治療室 (ICU) 部門 (ICUのある医療機関に限る)                               |
|                      | ○ 新生児集中治療室 (NICU) 部門 (NICUのある医療機関に限る)                          |

⑤ 病床数

必須項目です。無床診療所の場合は「0」を入力してください。有床のご施設は、院内のすべての病床の合計数を入力してください。

| 病床数 (5)<br>• 必須 | 病院内のすべての病床の合計数を入力してください。<br>床 (無床診療所の場合、「C | り」を入力してください) |
|-----------------|--------------------------------------------|--------------|
|-----------------|--------------------------------------------|--------------|

⑥ 所在地

必須項目です。JANIS から通知等を郵送することがございますので正確に入力してください。

| 所在地 6<br>• 必須 | 〒 |  |
|---------------|---|--|
|               |   |  |

⑦ サーベイランス責任者/サーベイランス実務担当者

必須項目です。データの内容について JANIS から照会があった場合に、責任をもって回答で きる方をご登録ください。双方に同じ方を登録することも可能です。

| サーベイランス<br>責任者<br>・必須 ⑦ | 氏名<br>氏名(ふりがな) |
|-------------------------|----------------|
|                         | 所属             |
|                         | 職名             |
|                         | 連絡先:E-mail     |
|                         | 連絡先:電話         |
| サーベイランス                 | 氏名             |
| · 8 7                   | 氏名(ふりがな)       |
|                         | 所属             |
|                         | 職名             |
|                         | 連絡先:E-mail     |
|                         | 連絡先:電話         |

⑧ 医療機関 参加部門の公表

必須項目です。JANIS では原則として医療機関名および参加部門の公表への同意をお願いし ております。ラジオボタンで「公表を希望しない」を選択すると、非公表理由入力欄が開きま す。非公表を希望するご施設は、必ず理由を入力してください。 理由の入力がない場合は非公表希望で登録することができません。

| 医療機関<br>参加部門の公表<br>* 必須<br>8 | <ul> <li>・参加医療機関の名称、参加部門は原則として公表します。</li> <li>・方が一公表を希望しない場合にのみ、「公表を希望しない」を選択し、下記の「祥公表理由」に<br/>記載してください。</li> <li>● 公表を希望する</li> </ul> |
|------------------------------|----------------------------------------------------------------------------------------------------|
|                              | ○ 公表を希望しない                                                                                                    |

⑨ ホームページ URL

ホームページをお持ちの場合は URL を入力してください。

ホームページURL ホームページをお持ちの医療機関は入力してください。 9

⑩ 確認/リセット

最後に「確認」を選択してください。

(注1) リセットを選択すると入力内容がすべてクリアされます

リアする場合は【リセット】ボタンをクリックしてください。 (10) 確認 リセット

① 手術手技選択ページ(④で SSI 部門を選択している場合のみ)

サーベイランスを行う予定の手術手技(原則として毎月1件以上行なわれる手術手技)に チェックを入れてください。(複数選択可)

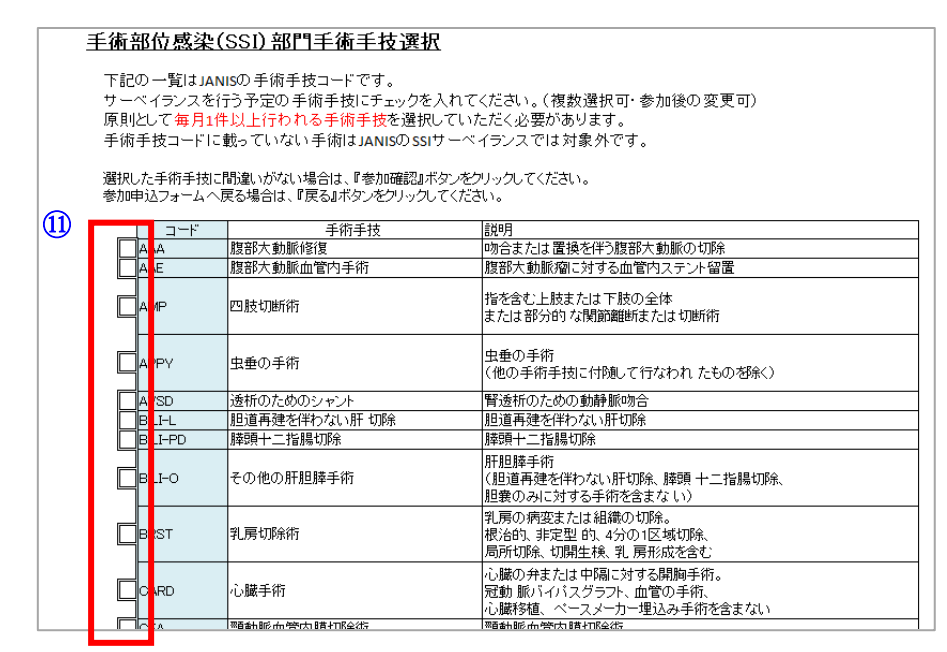

## 参加申込フォームの入力および送信の手順

12 参加確認/戻る(④で SSI 部門を選択している場合のみ)

最後に「参加確認」を選択してください。

- (注2) ⑪で一つもチェックを入れていない場合はエラーが発信され⑬に進みません。
- (注3)「戻る」を選択すると、申込書作成ページに遷移します。

| VHYS    | 游到莲山江 岩 湘江 州 | 歴のるいは去院の別用による丁者の個工     |  |
|---------|--------------|------------------------|--|
| VSHN    | 脳室シャント       | 脳室シャント手術、シャントの修正と除去を含む |  |
| XLAP    | 腹部手術         | 消化管や胆道系を操作しない腹部手術      |  |
|         | <b>1</b>     | ·                      |  |
| 会加確認    | 豆ろ           |                        |  |
| 1111年前心 | 大る           |                        |  |
|         |              |                        |  |

③ 参加申込内容確認

確認画面に遷移いたします。入力内容を確認し、問題がなければ「参加申込」を選択してくだ さい。「修正」を選択すると入力画面に戻ります。

| 医療機関コード     |             |                            |
|-------------|-------------|----------------------------|
| 医療機関名       |             | テスト病院 📃                    |
| 病床数         |             | 0                          |
| 病院長/院       | 長名          | テスト 太郎                     |
| 郵便番号        |             | 000-0000                   |
| 住所          |             | 東京都世田谷区南銀1-1-1             |
| 青仟者         | 氏名          | テスト 孝太郎                    |
|             | 氏名(ふりがな)    | てすとこうたろう                   |
|             | 所属          | 事務課                        |
|             | 職名          | 事務                         |
|             | 連絡先(E-Mail) | test@test.co.jp            |
|             | 連絡先(電話番号)   | 030-123-4567               |
| 扣当者         | 氏名          | テスト                        |
|             | 氏名(ふりがな)    | てすと こうたろう                  |
|             | 所属          | 事務課                        |
|             | 職名          | 事務                         |
|             | 連絡先(E-mail) | test@test.co.jp            |
|             | 連絡先(電話番号)   | 030-123-4567               |
| 医療機関 参加部門公表 |             | 公表を希望する                    |
| ホームページURL   |             | http://test.hospital.co.jp |
| 参加申込        |             | 修正                         |

13